## **How to Enroll in E-Statement**

Login to your Home Banking Account

Click on the E-Statement Link

If your account in linked to other accounts in addition to the account you've logged into – you must select the account # you want to enroll in E-Statement from the drop down.

You are now enrolled in E-Statement. Your first E-Statement will be available to view in your Home Banking Account two(2) business days after the statement period end. You will receive an email to the email address that is in your Home Banking profile

It is recommended that you either print or download your statement for future reference should you need it.